## Add Shared Mailbox as Additional Account Outlook for Mac

- 1. Click **Tools** > **Accounts**
- 2. Click on the + sign and then click **New Account**

| Default Account  user.mailbox@gcu.a user.mailbox@gcu.ac.uk | 0                    | user.mailbox@gcu.ac.uk<br>Exchange/Office 365 Account |
|------------------------------------------------------------|----------------------|-------------------------------------------------------|
|                                                            | Account description: | user.mailbox@gcu.ac.uk                                |
|                                                            | Personal information |                                                       |
|                                                            | Full name:           | Mailbox, User                                         |
|                                                            | Email address:       | user.mailbox@gcu.ac.uk                                |
|                                                            | Authentication       |                                                       |
|                                                            | Method:              | Username and Password                                 |
|                                                            | Username:            | usr1@gcu.ac.uk                                        |
|                                                            | Password             |                                                       |
|                                                            | Fassword.            |                                                       |
|                                                            |                      |                                                       |
|                                                            |                      |                                                       |
|                                                            |                      |                                                       |
|                                                            |                      |                                                       |
|                                                            |                      |                                                       |
|                                                            |                      | Advanced                                              |

3. Enter the email address of the shared mailbox, click **Continue** and sign in with your own username and password when prompted.

| Set Up vour Email                |
|----------------------------------|
|                                  |
|                                  |
|                                  |
|                                  |
|                                  |
| 0                                |
| Discos antenario antella dalera  |
| Please enter your email address. |
|                                  |
| Email                            |
| shared.mailbox@gcu.ac.uk         |
|                                  |
|                                  |
| Continue                         |
|                                  |
|                                  |
|                                  |
|                                  |
|                                  |
|                                  |

## 4. Click **Done**.

| Set Up your Email                                         |
|-----------------------------------------------------------|
|                                                           |
|                                                           |
|                                                           |
|                                                           |
|                                                           |
|                                                           |
| shared.mailbox@gcu.ac.uk                                  |
|                                                           |
|                                                           |
| Did you know?                                             |
| Outlook supports Google, Yanoo Mali, and ICloud accounts. |
| Add Another Account                                       |
| Done                                                      |
| Get Outlook for iOS & Android                             |

- 5. Click Advanced and check Sync shared mailbox.
- 6. Close the Accounts window and the shared mailbox should appear on your folder list.